## FCP だけでできる、セカンダリ・カラーコレクション

現在のFinalCutStudioには、Colorという優れたカラーコレクションのソフト が付いてきます。Colorでは、最大8色までのセカンダリができたり、多種類の カラーエフェクトがかけられたり、トラッキングができたりします。 ただ、新しいソフトを覚えるのが面倒だ、と思っている人も少なからずいると 思います。

そういう人のために、普段使い慣れているであろう、FCP のビデオフィルタでで きるセカンダリをご紹介します。

※ただし、Color よりは精度は下がるでしょう…。

1. フィルタをかける

- (1)ブラウザの「エフェクト」タブ内、「ビデオフィルタ→色補正→色補正(3way)」を見つける
- (2)タイムライン上の、エフェクトをかけたいクリップに向かって、フィル タをドラッグ&ドロップする

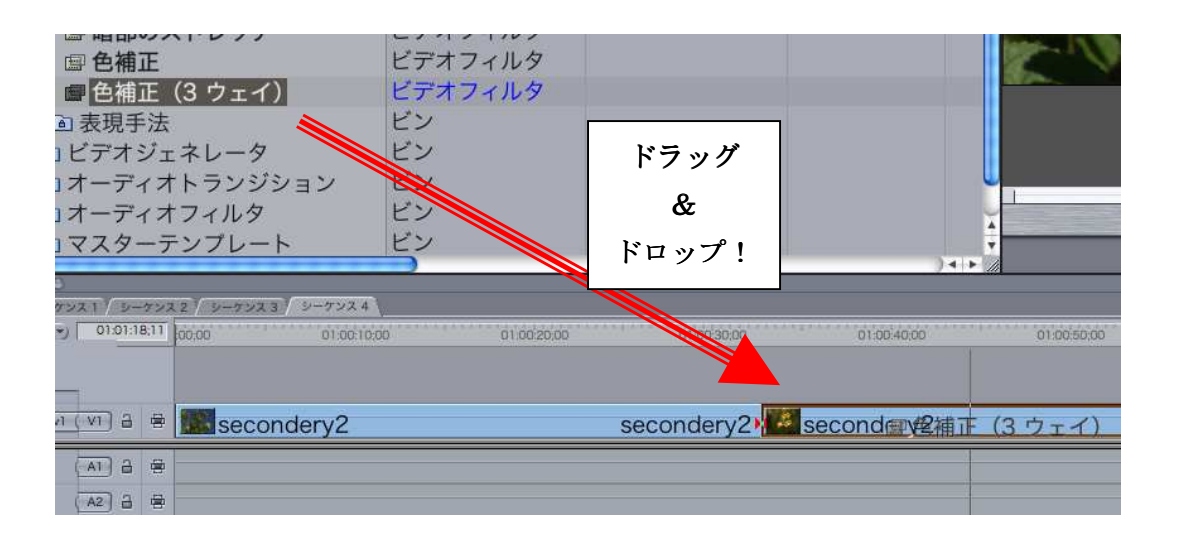

## <u>2. 画面を表示させる</u>

- (1) タイムライン上の、エフェクトを掛けたクリップの位置に、再生ヘッド を置いておく。
- (2)タイムライン上で、エフェクトを掛けたクリップをダブルクリックし、ビューアに、シーケンスクリップとして表示させる。
- (3)ビューアの「色補正(3ウェイ)」タブをクリックし、フィルタのパラ メーターコントロールを表示する

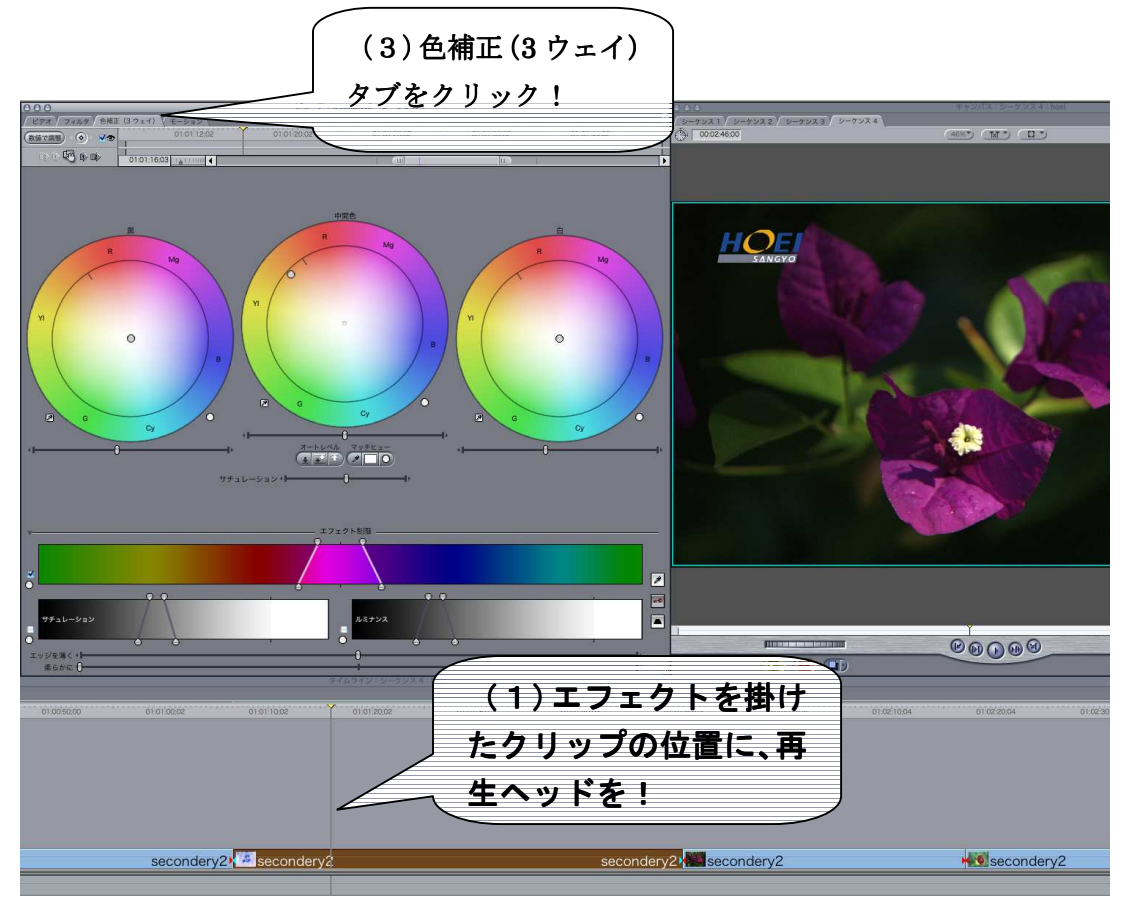

この3つの設定をきちんと行わないと、自分が調整しようとしている画面が確認できません。

色を確認せずにカラコレなんて、無理ですよね?

必ず、シーケンスクリップをビューアに出し、キャンバス上には、カラコレを 加える部分のシーケンスの映像を出して作業してください。

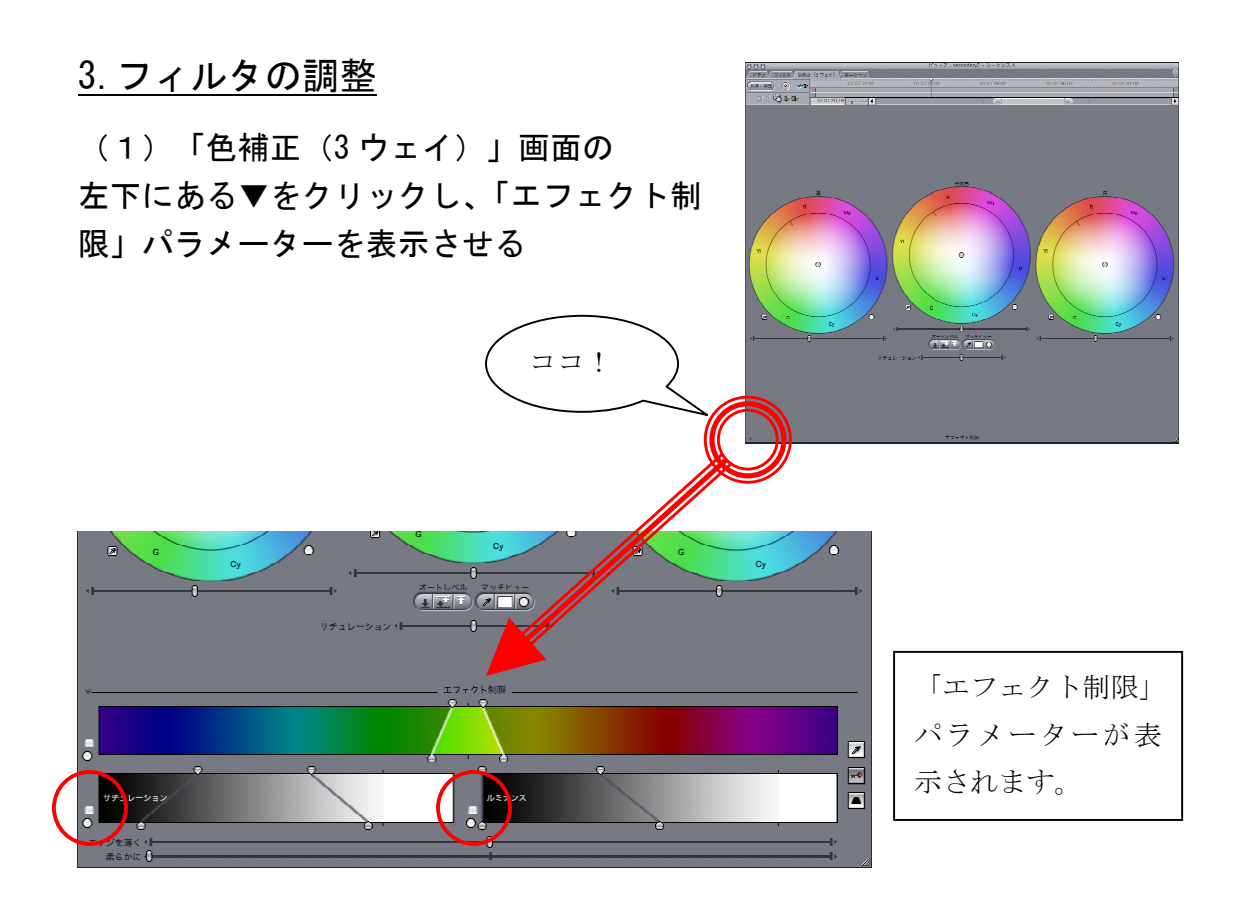

- (3) エフェクト制限の右側にあるスポイトツール をクリックし、キャン バス上の色を変えたい部分をクリックし、色を抽出する
- (4) エフェクト制限画面内「サチュレーション」と「ルミナンス」のチェッ クを外す
- (5) エフェクト制限の上部にある「サチュレーション」スライダーを左に移動する。
   抽出した部分の色が白黒になり、きれいに抜けているかの確認ができます。

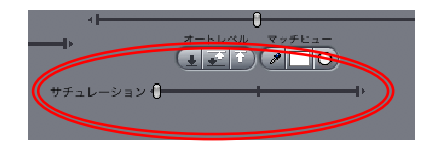

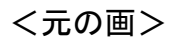

<花の色を抽出>

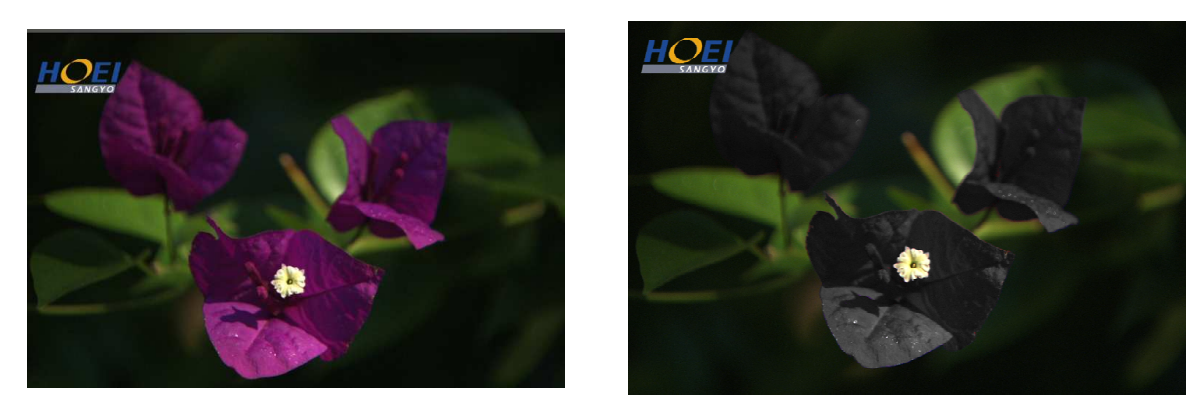

(6) エフェクト制限内の反転マーク

をクリックすると、抽出した部分の色以
外が白黒になります

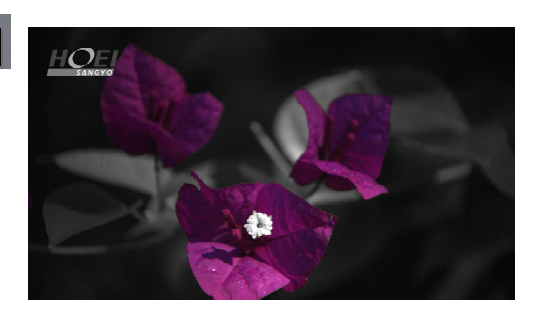

(7)花の色だけを変化させたい場合、サチュレーションのスライダ を元の真ん中に戻し、中間色カラーホイールの「O」をドラッグする

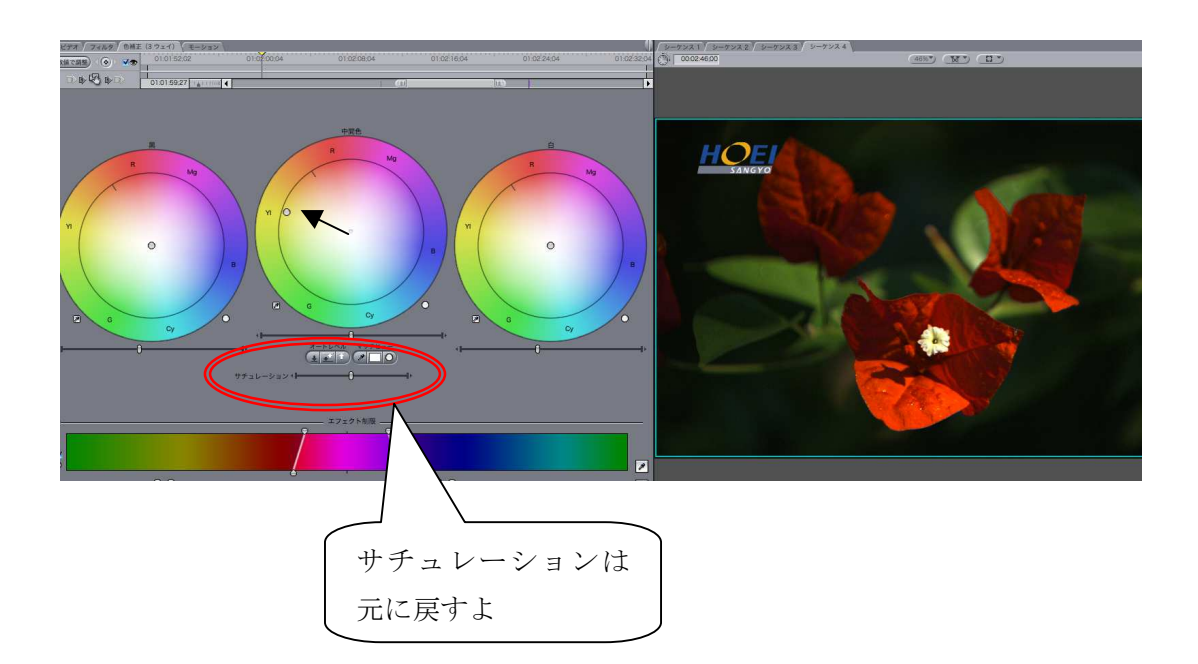